VERITAS

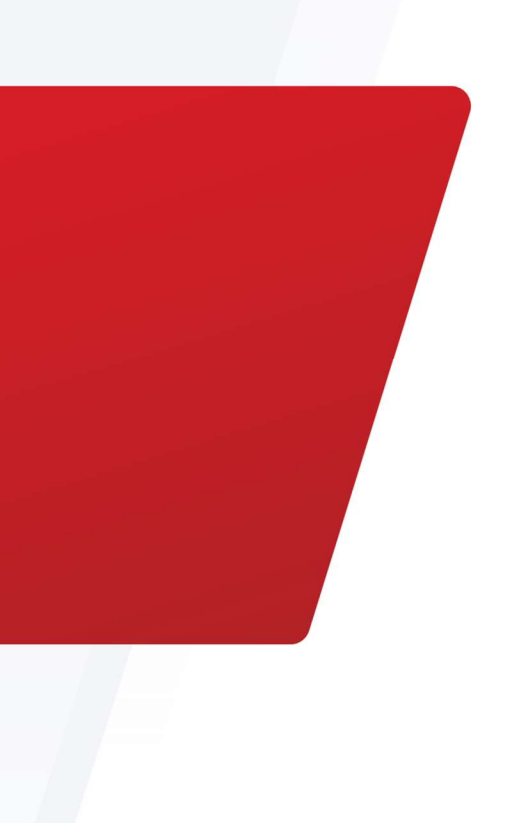

Veritas NetBackup on AWS PrivateLink for Amazon S3 Deployment Guide

Securing NetBackup Data Between on Premises and AWS S3

# Table of Contents

| Introduction                                       | 4  |
|----------------------------------------------------|----|
| Why Would I Want It?                               | 4  |
| How it Works – The Short Version                   | 4  |
| The Architecture                                   | 5  |
| In AWS:                                            | 5  |
| In NetBackup:                                      | 5  |
| On Premise VPN:                                    | 6  |
| How it Works – The Long Version                    | 7  |
| Create the AWS PrivateLink Architecture Components | 7  |
| Use NetBackup to Connect to AWS Using PrivateLink  | 16 |
| Conclusion                                         | 27 |

# **Revision History**

| Version | Date       | Changes                                                             | Author       |
|---------|------------|---------------------------------------------------------------------|--------------|
| 1.00    | 12/2/2021  | Initial Version                                                     | Neil Glick   |
| 1.01    | 11/25/2024 | Included Veritas Alta Recovery Vault<br>Support for AWS PrivateLink | Sakshi Nasha |

### Introduction

AWS PrivateLink provides private network connectivity between Amazon Simple Storage Service (S3) and on-premises resources which use private IP addressing from your virtual network. This eliminates the need to deploy proxy servers which typically constrain performance, add single points of failure, and increase operational complexity. With AWS PrivateLink you can now access S3 directly as a private endpoint using your secure, virtual network which leverages a new interface endpoint within your Virtual Private Cloud (VPC). This new feature extends functionality for existing gateway endpoints by enabling users to access S3 using private IP addresses. NetBackup API and secure HTTP requests to S3 can now be automatically directed through interface endpoints that connect to S3 securely and privately via PrivateLink.

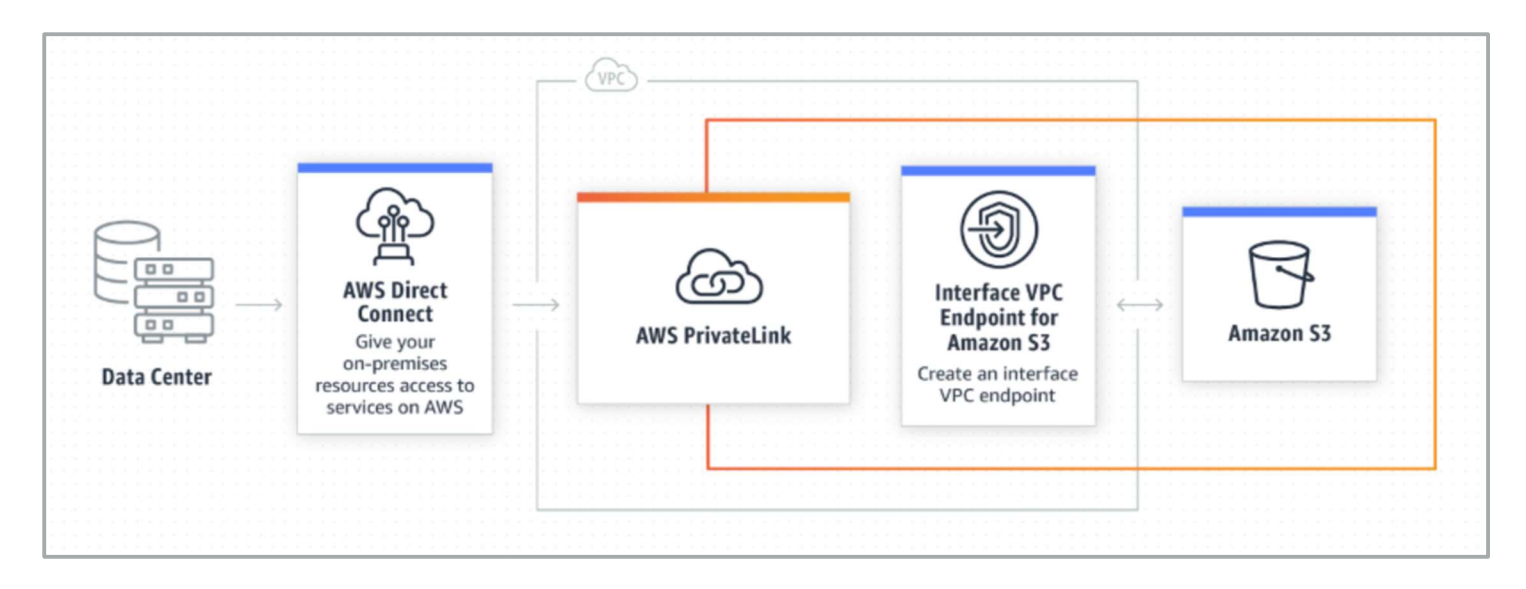

### Why Would I Want It?

Interface endpoints simplify the NetBackup network architecture when connecting to S3 by eliminating the need to deploy an internet gateway or configure firewall rules. Additional visibility with your network traffic can now be realized with the ability to capture and monitor flow logs within your VPC. Finally, you can take additional security measures with your interface endpoints by creating security groups and enabling access control policies.

### How it Works – The Short Version

The AWS Shared Responsibility Model defines the distribution of security responsibilities between AWS and its customers. One of the biggest concerns that influence cloud adoption is security. In the context of data protection to the cloud the transport remains an area of concern for many organizations that are subject to data regulatory and/or compliance requirements. NetBackup users can now safely transfer data to and from the AWS cloud without the risk of

### Veritas NetBackup on AWS PrivateLink for Amazon S3

exposing sensitive data to visibility, tampering or theft. Veritas has thoroughly tested NetBackup with AWS PrivateLink to send backup data as well as recover to and from AWS S3. We are also proud to announce that NetBackup provides dayzero support for AWS PrivateLink.

#### The Architecture

The high-level diagram illustrated below shows an example environment with NetBackup and AWS PrivateLink S3. The below architecture uses the AWS VPN approach. The following steps will need to be completed to perform backups to S3 using the AWS PrivateLink:

#### In AWS:

- Create a Virtual Private Cloud (VPC) if one doesn't exist.
- Configure the VPC IP range, specific to the private network being deployed.
- Add an S3 Interface endpoint to the VPC. This is the actual PrivateLink.
- Create a Virtual Private Gateway (VPG) and attach it to the VPC.
- Create a Site-to-Site VPN, used to connect from on-premises to AWS.
- Add the subnet for the on-premises server to the VPN and VPC subnet routing tables.
- Create an AWS Customer Gateway (CGW).
- Download the CGW configuration file for the router model being used and configure the VPN.
- Configure the Customer Gateway with the IP from the VPN configuration.
- Add the on-premises IP CIDR to the VPN routing table.

#### In NetBackup:

- 1. Create or use an existing MSDP Storage Server for the S3 backups.
- 2. Connect to the AWS S3 endpoint from the on-premises server.
- 3. Create a new Disk Pool. (Completed in NetBackup)
- 4. Create a new Volume.
- 5. Connect Amazon S3 for the cloud storage provider.
- 6. Add the PrivateLink Region Name, Location Constraint, Endpoint/Service URL and HTTP/HTTPS ports.
- 7. Supply Access Key ID
- 8. Supply Secret Access Key
- 9. Retrieve List of Cloud Buckets if none exist create one.

### Veritas NetBackup on AWS PrivateLink for Amazon S3

10. Create a Storage Unit and connect to the new MSDP storage.

In NetBackup for Alta Recovery Vault:

- Create or use and existing MSDP Storage Server. For more information on how to add a storage server, see the NetBackup Deduplication Guide: https://www.veritas.com/content/support/en\_US/doc/25074086-159245004-0/v24332600-159245004
- 2. Create a new Disk Pool.
- 3. Create a new Volume. Search for "Veritas Alta Recovery Vault Amazon" and the following Cloud storage providers appear. For this example, you will choose Veritas Alta Recovery Vault Amazon.
- 4. Before adding the PrivateLink Region you can check by curling the AWS PrivateLink from the VM to check if network connections are well established:

curl -v https://bucket.vpce-<endpoint-id>.s3.<region>.vpce.amazonaws.com

5. Add the PrivateLink Region Name, Location Constraint, Endpoint/Service URL and HTTP/HTTPS ports.

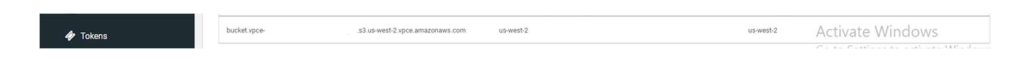

- 6. Add the credentials of the Alta Recovery Vault AWS Bucket
- 7. Retrieve List of Cloud Buckets if none exist create one.
- 8. Create a Storage Unit and connect to the new MSDP storage.
- **9.** For more information on Alta Recovery Vault: https://www.veritas.com/content/support/en\_US/doc/VeritasAltaRecoveryVaultGuide

#### On Premises VPN:

• Submit CGW configuration file to on-prem networking team to configure VPN.

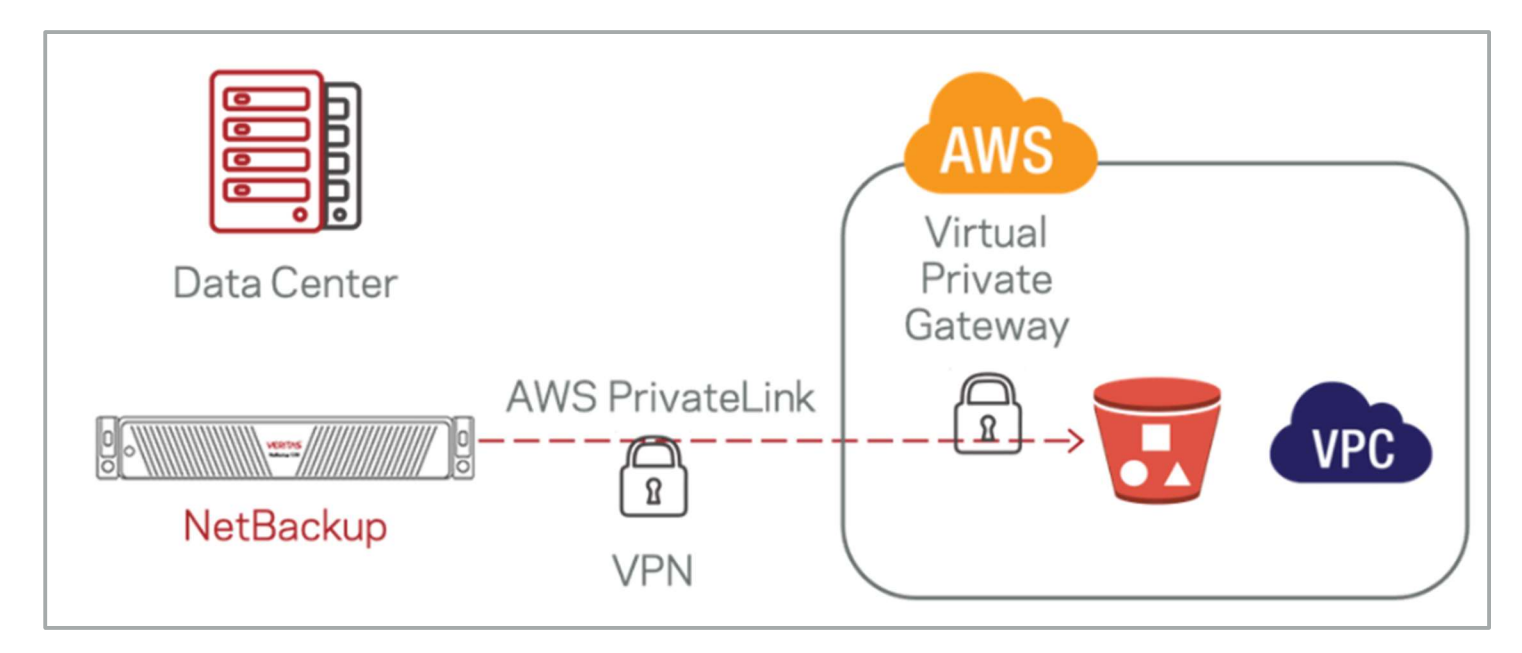

### How it Works – The Long Version

Your AWS PrivateLink will be unique to your environment, but the following architecture can be used to set up an environment similar to the diagram shown above. For more in depth understanding of AWS PrivateLink technology and how to customize it for your environment, visit:

https://docs.aws.amazon.com/vpc/latest/privatelink/vpce-interface.html

#### Create the AWS PrivateLink Architecture Components

From within AWS select the region the new VPC will be created in. In this example US East 2 or Ohio is used.

| AWS Management Console                                   |                    |  |                                         |  |  |  |  |  |
|----------------------------------------------------------|--------------------|--|-----------------------------------------|--|--|--|--|--|
| AWS services                                             |                    |  |                                         |  |  |  |  |  |
| <ul> <li>▼ Recently visited services</li> <li></li></ul> | <ul><li></li></ul> |  | <ol> <li>Certificate Manager</li> </ol> |  |  |  |  |  |
| All services                                             |                    |  |                                         |  |  |  |  |  |

1. In the AWS Management Console click on VPC.

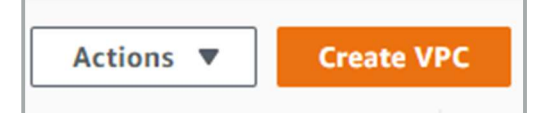

2. Next, select Create VPC from the upper right corner.

| Create VPC Info                                                                                                    |                                     |
|----------------------------------------------------------------------------------------------------|-------------------------------------|
| VPC is an isolated portion of the AWS cloud populated by AWS objects, such as Amazon EC                                                                       | C2 instances.                       |
| VPC settings                                                                                                    |                                     |
| Name tag - optional<br>Creates a tag with a key of 'Name' and a value that you specify.<br>AWS_PrivateLink_VPC                                                | ]                                   |
| IPv4 CIDR block into     IPv4 CIDR manual input     IPAM-allocated IPv4 CIDR block - new                                                                      |                                     |
| IPv4 CIDR                                                                                                    |                                     |
| IPv6 CIDR block Info  No IPv6 CIDR block  IPAM-allocated IPv6 CIDR block - new  Amazon-provided IPv6 CIDR block  IPv6 CIDR owned by me  Tenancy Info          | 1                                   |
| Default 🗸                                                                                                    | ]                                   |
| Tags<br>A tag is a label that you assign to an AWS resource. Each tag consists of a key and an optional value. You<br>your resources or track your AWS costs. | i can use tags to search and filter |
| Key Value - optional                                                                                                    |                                     |
| Q. Name     X     Q. AWS_PrivateLink_VPC     X       Add new tag       You can add 49 more tags.                                                              | Remove                              |
|                                                                                                    | Cancel Create VPC                   |

3. Give your VPC a name, and what the network size of the new CIDR block range should be. In the following example IPV4 will be used and not IPV6.

| Subnets (1) Info              |                   |                    |             |                    |
|-------------------------------|-------------------|--------------------|-------------|--------------------|
| <b>Q</b> Filter subnets       |                   |                    |             |                    |
| Subnet ID: subnet-01cd5124510 | c5cedb6 ×         | lear filters       |             |                    |
| □ Name マ                      | Subnet ID         | $\bigtriangledown$ | State       | $\bigtriangledown$ |
| AWS_PrivateLink_S2S           | subnet-01cd512451 | c5cedb6            | ⊘ Available |                    |
| <                             |                   |                    |             |                    |

4. Create a subnet within the newly created VPC.

| VIRTUAL PRIVATE<br>NETWORK (VPN) |                                                                  |
|----------------------------------|------------------------------------------------------------------|
| Customer Gateways                |                                                                  |
| Virtual Private Gateways         |                                                                  |
| Site-to-Site VPN<br>Connections  |                                                                  |
| Client VPN Endpoints             |                                                                  |
| You do not                       | have any Virtual Private Gateways in this region                 |
| Click the Create Virtual Pri     | vate Gateway button to create your first Virtual Private Gateway |
|                                  | Create Virtual Private Gateway                                   |

5. The next step is to create a Virtual Private Gateway.

| Create Virtual Private                                                        | Gateway                                                    |        |                                |  |  |  |  |  |
|-------------------------------------------------------------------------------|------------------------------------------------------------|--------|--------------------------------|--|--|--|--|--|
| A virtual private gateway is the router on the Amazon side of the VPN tunnel. |                                                            |        |                                |  |  |  |  |  |
| Name tag                                                                      | 0                                                          |        |                                |  |  |  |  |  |
| ASN                                                                           | <ul> <li>Amazon default ASN</li> <li>Custom ASN</li> </ul> |        |                                |  |  |  |  |  |
| * Required                                                                    |                                                            | Cancel | Create Virtual Private Gateway |  |  |  |  |  |

6. Give the VPG a name and click on Create Virtual Private Gateway.

| Q Filter by tags and attributes or search by keyword |          |
|------------------------------------------------------|----------|
|                                                      |          |
| Name VID                                             | State    |
| AWS_Private vgw-0e687b714782de653                    | detached |

7. The VPG has been created but will be in a detached state. We need to attach the VPG to the VPC created earlier.

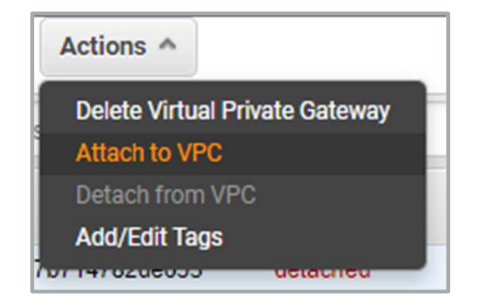

8. Click on the Actions button and select Attach to VPC and select the VPC created earlier.

## Veritas NetBackup on AWS PrivateLink for Amazon S3

| Create Virtual Private Gateway Actions *             |
|------------------------------------------------------|
| Q Filter by tags and attributes or search by keyword |
| Name - ID - State                                    |
| AWS_Private vgw-0e687b714782de653 attached           |

9. After attaching the VPG to the VPC the state should change to attached.

| Create Customer Gat                                                                                                    | eway                                                                                                    |                                                                                                    |  |  |  |  |  |  |
|----------------------------------------------------------------------------------------------------|----------------------------------------------------------------------------------------------------|----------------------------------------------------------------------------------------------------|--|--|--|--|--|--|
| Specify the IP address for your gateway's external interface; the address must be static and may be behind a device performing network address translation (NAT). For dynamic routing, also specify your gateway's Border Gateway Protocol (BGP) Autonomous System Number (ASN); this can be either a public or private ASN (such as those in the 64512-65534 range). |                                                                                                    |                                                                                                    |  |  |  |  |  |  |
| VPNs can use either Pre-Shared Keys or C<br>create your Customer Gateway. To use Pre-                                                                                                    | ertificates for authentication. When using Certificate auth<br>-Shared Keys, only an IP address is required. | entication, an IP address is optional. To use Certificate authentication, specify a Certificate ARN when you |  |  |  |  |  |  |
| Name                                                                                                    | AWS_PrivateLink_CGW                                                                                          | 0                                                                                                    |  |  |  |  |  |  |
| Routing                                                                                                    | <ul><li>Dynamic</li><li>Static</li></ul>                                                                     |                                                                                                    |  |  |  |  |  |  |
| IP Address                                                                                                    | IP Address Given by IT                                                                                       | 0                                                                                                    |  |  |  |  |  |  |
| Certificate ARN                                                                                                    | Select Certificate ARN                                                                                       | C 0                                                                                                    |  |  |  |  |  |  |
| Device                                                                                                    | Optional                                                                                                    | 0                                                                                                    |  |  |  |  |  |  |
|                                                                                                    |                                                                                                    |                                                                                                    |  |  |  |  |  |  |
| * Required                                                                                                    |                                                                                                    | Cancel Create Customer Gateway                                                                               |  |  |  |  |  |  |

10. Next create a Customer Gateway. Give it a name, select Static Routing and enter in the public IP address given by your IT department.

| Routes Subnet associations     | Edge associations Route propagation Tag |
|--------------------------------|-----------------------------------------|
| Routes (2)<br>Q. Filter routes |                                         |
| Destination                    |                                         |
| CIDR Block Given by IT         | vgw-0e687b714782de653                   |
| 10.240.0.0/24                  | local                                   |

11. Add your on-premises IP CIDR block to the VPC route table with the VPG as the target. This CIDR block is usually the subnet that the NetBackup on-premises infrastructure is on.

| sg-09 | db3a          | 17f5d2d8d00 - de      | efault   |                                     |            |                    |       |                    |          |          |            |          |                     |
|-------|---------------|-----------------------|----------|-------------------------------------|------------|--------------------|-------|--------------------|----------|----------|------------|----------|---------------------|
| De    | tails         | Inbound rule          | s        | Outbound rules Tags                 |            |                    |       |                    |          |          |            |          |                     |
|       |               |                       |          |                                     |            |                    |       |                    |          |          |            |          |                     |
| In    | bour          | nd rules (1/1)        |          |                                     |            |                    |       |                    |          |          |            |          |                     |
|       | <b>Ç</b> Filt | ter security group ru | les      |                                     |            |                    |       |                    |          |          |            |          |                     |
|       |               | Name                  | $\nabla$ | Security group rule $\triangledown$ | IP version | $\bigtriangledown$ | Туре  | $\bigtriangledown$ | Protocol | $\nabla$ | Port range | $\nabla$ | Source              |
|       |               | -                     |          | sgr-07eadea191593d4c5               | IPv4       |                    | HTTPS |                    | тср      |          | 443        | CID      | R Block Given by IT |

12. Next add an inbound HTTPS rule with the CIDR block you used in the previous step to the VPC security group.

| Create Endpoint                                                                                                    |                                                                                                    |                                                                   |
|----------------------------------------------------------------------------------------------------|----------------------------------------------------------------------------------------------------|-------------------------------------------------------------------|
| A VPC endpoint enables you to securely co<br>There are three types of VPC endpoints –<br>Interface endpoints and Gateway Load Bal<br>Interface endpoints are typically accessed<br>your route table for traffic destined for the | nnect your VPC to another service.<br>nterface endpoints, Gateway Load Balancer endpoints, and gateway endpoints.<br>ncer endpoints are powered by AWS PrivateLink, and use an elastic network interface (ENI) as an entry point for traffic des<br>sing the public or private DNS name associated with the service, while gateway endpoints and Gateway Load Balancer end<br>ervice. | tined to the service.<br>Ipoints serve as a target for a route in |
| Service category                                                                                                    | AWS services     Find service by name     Your AWS Marketplace services                                                                                                    |                                                                   |
| Service Name                                                                                                    | com.amazonaws.us-east-2.s3 🚯                                                                                                    |                                                                   |
|                                                                                                    | Q search : com.amazonaws.us-east-2.s3 Add filter                                                                                                    |                                                                   |
|                                                                                                    | Service Name Owner Type                                                                                                    |                                                                   |
|                                                                                                    | com.amazonaws.us-east-2.s3 amazon Gateway                                                                                                    |                                                                   |
|                                                                                                    | com.amazonaws.us-east-2.s3 amazon Interface                                                                                                    |                                                                   |
| VPC*<br>Subnets                                                                                                    | vpc-0754e76a68009ec0e C ()<br>subnet-01cd512451c5cedb6 ()                                                                                                    |                                                                   |
|                                                                                                    | Availability Zone Subnet ID                                                                                                    | 1                                                                 |
|                                                                                                    | us-east-2a (use2-az1) subnet-01cd512451c5cedb6 (AWS PrivateLink S2S)                                                                                                    |                                                                   |
|                                                                                                    | us-east-2b (use2-az2) No subnet available                                                                                                    |                                                                   |
|                                                                                                    | us-east-2c (use2-az3) No subnet available                                                                                                    |                                                                   |

- 13. The next step is to create the Endpoint. (Part 1)
  - Service Category AWS Services
  - Service name will depend on the region your PrivateLink is deployed in. In this example we are using com.amazonaws.us-east-2.s3 with type as Interface.

| ecurity group | sg-09db3a17f5d2d8d00 Create a new security group                                                                                                    |                                            |            |
|---------------|----------------------------------------------------------------------------------------------------|--------------------------------------------|------------|
|               | Select security groups                                                                                                    |                                            |            |
|               |                                                                                                    |                                            | 0          |
|               | Q Filter by tags and attributes or search by keyword                                                                                                    | < 1 to 1 of 1 >                            | ×          |
|               | Group ID - Group Name - VPC ID - Owner ID                                                                                                    |                                            |            |
|               | sg-09db3a17f         default         vpc-0754e76         EC2-VPC         default VPC s         678113565301                                                                                                    |                                            |            |
|               |                                                                                                    |                                            |            |
|               |                                                                                                    |                                            |            |
|               |                                                                                                    |                                            |            |
| Policy*       | <ul> <li>Full Access - Allow access by any user or service within the VPC using credentials from any Amazon Web Services accounts<br/>this Amazon Web Services service. All policies – IAM user policies, VPC endpoint policies, and Amazon Web Services service</li> </ul>                                                                                                    | to any resources in<br>e-specific policies | Clos       |
| Policy*       | <ul> <li>Full Access - Allow access by any user or service within the VPC using credentials from any Amazon Web Services accounts this Amazon Web Services service. All policies – IAM user policies, VPC endpoint policies, and Amazon Web Services service (e.g. Amazon S3 bucket policies, any S3 ACL policies) – must grant the necessary permissions for access to succeed.</li> <li>Custom</li> </ul>                                                                                                    | to any resources in<br>⊱specific policies  | Clos       |
| Policy*       | <ul> <li>Full Access - Allow access by any user or service within the VPC using credentials from any Amazon Web Services accounts this Amazon Web Services service. All policies – IAM user policies, VPC endpoint policies, and Amazon Web Services service (e.g. Amazon S3 bucket policies, any S3 ACL policies) – must grant the necessary permissions for access to succeed.</li> <li>Custom</li> <li>Use the policy creation tool to generate a policy, then paste the generated policy below.</li> </ul>                                                                                                    | to any resources in<br>⊱specific policies  | Close      |
| Policy*       | <ul> <li>Full Access - Allow access by any user or service within the VPC using credentials from any Amazon Web Services accounts this Amazon Web Services service. All policies – IAM user policies, VPC endpoint policies, and Amazon Web Services service (e.g. Amazon S3 bucket policies, any S3 ACL policies) – must grant the necessary permissions for access to succeed.</li> <li>Custom</li> <li>Use the policy creation tool to generate a policy, then paste the generated policy below.</li> <li> <sup>*</sup>Statement*:[<br/><sup>*</sup>Statement*:[<br/><sup>*</sup>Statement*:[</li></ul>                                                                                                    | to any resources in<br>-specific policies  |            |
| Policy*       | <ul> <li>Full Access - Allow access by any user or service within the VPC using credentials from any Amazon Web Services accounts this Amazon Web Services service. All policies – IAM user policies, VPC endpoint policies, and Amazon Web Services service (e.g. Amazon S3 bucket policies, any S3 ACL policies) – must grant the necessary permissions for access to succeed.</li> <li>Custom</li> <li>Use the policy creation tool to generate a policy, then paste the generated policy below.</li> <li> <sup>*</sup>Statement<sup>*</sup>: [         <sup>*</sup>Action<sup>*</sup>: **<sup>*</sup>,         <sup>*</sup>Effect<sup>*</sup>: "Allow",         <sup>*</sup>Allow",         <sup>*</sup>Content</li> </ul>                                                                                                    | to any resources in<br>⊱specific policies  | Close<br>① |
| Policy*       | <ul> <li>Full Access - Allow access by any user or service within the VPC using credentials from any Amazon Web Services accounts this Amazon Web Services service. All policies – IAM user policies, VPC endpoint policies, and Amazon Web Services service (e.g. Amazon S3 bucket policies, any S3 ACL policies) – must grant the necessary permissions for access to succeed.</li> <li>Custom</li> <li>Use the policy creation tool to generate a policy, then paste the generated policy below.</li> <li>         {             *Statement*:[                 {</li></ul>                                                                                                    | to any resources in<br>e-specific policies |            |
| Policy*       | <ul> <li>Full Access - Allow access by any user or service within the VPC using credentials from any Amazon Web Services accounts this Amazon Web Services service. All policies – IAM user policies, VPC endpoint policies, and Amazon Web Services service (e.g. Amazon S3 bucket policies, any S3 ACL policies) – must grant the necessary permissions for access to succeed.</li> <li>Custom</li> <li>Use the policy creation tool to generate a policy, then paste the generated policy below.</li> <li> <sup>*</sup>Statement*:[         <sup>*</sup>Chion*: ***,         <sup>*</sup>Principal*: ***         <sup>*</sup>Principal*: ***         <sup>*</sup>Principal*: ***         <sup>*</sup> <sup>*</sup></li></ul> | to any resources in<br>e-specific policies | <b>1</b>   |
| Policy*       | <ul> <li>Full Access - Allow access by any user or service within the VPC using credentials from any Amazon Web Services accounts this Amazon Web Services service. All policies – IAM user policies, VPC endpoint policies, and Amazon Web Services service (e.g. Amazon S3 bucket policies, any S3 ACL policies) – must grant the necessary permissions for access to succeed.</li> <li>Custom</li> <li>Use the policy creation tool to generate a policy, then paste the generated policy below.</li> <li> <sup>*</sup>Statement<sup>*</sup>:[         <sup>*</sup>Action<sup>*</sup>: ***,         <sup>*</sup>Effect<sup>*</sup>: Allow<sup>*</sup>,         <sup>*</sup>Resource<sup>*</sup>: ***,         <sup>*</sup>Principal<sup>*</sup>: ***         <sup>*</sup>#**         <sup>*</sup>#****************************</li></ul>                                                                                                    | to any resources in<br>e-specific policies | Close<br>① |

14. Endpoint Part 2.

- Select the Security Group for this VPC.
- o If you would like to add specific access it can be entered here.

| Key    | (128 characters max | (imum)                  | Value                       | (256 characters maximum) |        |                 |
|--------|---------------------|-------------------------|-----------------------------|--------------------------|--------|-----------------|
|        |                     |                         | This resource currently has | no tags                  |        |                 |
| Add Ta | ag 50 remaining     | (Up to 50 tags maximum) |                             |                          |        |                 |
|        |                     |                         |                             |                          | Cancel | Create endpoint |

#### 15. Endpoint Part 3.

o Add any necessary Tags and click on Create Endpoint.

| En | dpoint: vpce-03 | 319af04731cc0d68 | 3                        |              |               |      |                |                                             |
|----|-----------------|------------------|--------------------------|--------------|---------------|------|----------------|---------------------------------------------|
|    | Details         | Subnets          | Security Groups          | Policy       | Notifications | Tags |                |                                             |
|    |                 | Endpoint ID      | vpce-0319af04731cc0d68   | 3            |               |      | VPC ID         | vpc-0754e76a68009ec0e   AWS_PrivateLink_VPC |
|    |                 | Status           | available                |              |               |      | Status message |                                             |
|    |                 | Creation time    | December 6, 2021 at 2:55 | :02 PM UTC-8 |               |      | Service name   | com.amazonaws.us-east-2.s3                  |
|    |                 | Endpoint type    | Interface                |              |               |      | DNS names      |                                             |
|    |                 |                  |                          |              |               |      |                | DNS Names Given by AWS                      |
|    | Private DN      | IS names enabled | false                    |              |               |      |                |                                             |

#### 16. Endpoint Part 4.

 Copy down the DNS Names given by AWS, you will need these to connect from your NetBackup infrastructure.

| PN Connection: vpn-014675c526c | 189060                                      | 000                      |                                             |
|--------------------------------|---------------------------------------------|--------------------------|---------------------------------------------|
| Details Tunnel Details Sta     | tic Routes Tags                             |                          |                                             |
| VPN ID                         | vpn-014675c526cd89060                       | State                    | available                                   |
| Virtual Private Gateway        | vgw-0e687b714782de653   AWS_PrivateLink_VPG | Customer Gateway         | cgw-0965d9a92602fde04   AWS_PrivateLink_CGW |
| Transit Gateway                |                                             | Customer Gateway Address | VPG IP Address Given by IT                  |
| Туре                           | ipsec.1                                     | Category                 | VPN                                         |
| VPC                            | vpc-0754e76a68009ec0e   AWS_PrivateLink_VPC | Routing                  | Static                                      |
| Acceleration Enabled           | false                                       | Authentication Type      | Pre Shared Key                              |
| Local IPv4 Network Cidr        | 10.240.0.0/24                               | Remote IPv4 Network Cidr | 0.0.0.0/0                                   |
| Local IPv6 Network Cidr        | -                                           | Remote IPv6 Network Cidr |                                             |

17. Create a Site to Site VPN connection. You will need the VPC CIDR Block, VPG given by your IT department and the on-premise CIDR block that your NetBackup infrastructure is located on. (The on-prem CIDR block is not show in this image. Static routing is used in this example.)

| Download Configuration | Actions ¥              | j                                |
|------------------------|------------------------|----------------------------------|
|                        | Download Configuration | Download Configuration Actions * |

- 18. The next step is to click on Download Configuration and share the downloaded file with your IT/Security department. It should contain most of the information needed to build the on-premises rules needed for PrivateLink.
- 19. Once the on-premises configurations are complete, it's time to validate the PrivateLink works correctly. From the terminal of the Primary NetBackup server type the following command:

### Veritas NetBackup on AWS PrivateLink for Amazon S3

openssl s\_client -showcerts -connect bucket.The\_DNS\_Name\_AWS\_Gave:443

If everything is configured correctly, the connection should be successful, and a list of SSL certificates will be shown.

#### Use NetBackup to Connect to AWS Using PrivateLink

To connect to the newly created AWS PrivateLink, log into the NetBackup Primary server and navigate to Storage > Storage Configuration. An MSDP Storage Server will need to be added or an existing one can be used. This document assumes one has already been created.

| Storage configuration |            |  |  |  |  |
|-----------------------|------------|--|--|--|--|
| Storage servers       | Disk pools |  |  |  |  |
| + Add Search          |            |  |  |  |  |
| Name                  | Used space |  |  |  |  |
| No data to display    |            |  |  |  |  |

1. From Storage Configuration, click on Disk Pools and +Add to create a new Disk Pool and Volume.

| Disk pool op                                               | tions                                                         | 2 Volumes                             |
|------------------------------------------------------------|---------------------------------------------------------------|---------------------------------------|
| Storage server                                             | name *                                                        |                                       |
| MSDP Storage                                               | Server                                                        |                                       |
| Disk pool name                                             | *                                                             |                                       |
| AWS_DiskPool1                                              |                                                               | 0                                     |
| Description                                                |                                                               |                                       |
| Enter descriptio                                           | n                                                             |                                       |
| Limit I/O s                                                | treams<br>d and write jobs affect disk performance. Limit I/C | /O streams to prevent disk overload.  |
| Concurrent rea                                             |                                                               |                                       |
| e following opti                                           | ons do not apply if you select a clou                         | ud MSDP disk volume in the next step. |
| e following opti                                           | ons do not apply if you select a clou                         | ud MSDP disk volume in the next step. |
| e following opti<br>High water mar                         | ons do not apply if you select a clou<br>k                    | ud MSDP disk volume in the next step. |
| e following opti<br>High water mar<br>98<br>Low water mark | ons do not apply if you select a clou<br>k<br>%               | ud MSDP disk volume in the next step. |

2. Select the MSDP server that will be used and give the new Disk Pool a name. Click Next to continue.

| Add | MSDI            | P disk pool              |                 |            |            |
|-----|-----------------|--------------------------|-----------------|------------|------------|
| 0   | Disk p          | oool options             |                 |            | 2 Volumes  |
| Vol | lume<br>lect vo | blume                    |                 |            |            |
| Ad  | d volu          | ime                      |                 |            | Q          |
|     |                 | Name                     | Available space | Total size | Encryption |
| (   |                 | PureDiskVolume           | 452.43 GB       | 470.99 GB  | No         |
| :   | Showin          | ng 1-1 of 1 (1 selected) |                 |            |            |
|     |                 |                          |                 |            |            |

3. Next click on Add volume.

| Add volume 🗸             |                  |
|--------------------------|------------------|
| /olume name *            |                  |
| AWS_Volume1              | 0                |
|                          |                  |
|                          |                  |
| Cloud storage provider * | Storage API type |

### 4. Add Volume Part 1.

- Give The volume a name.
- Click on Cloud Storage Provider.

| Select cloud storage provider |                        |                        |                  |  |  |  |  |
|-------------------------------|------------------------|------------------------|------------------|--|--|--|--|
| <b>X</b> 1                    | item selected          |                        |                  |  |  |  |  |
|                               | Cloud storage provider | Description            | Storage API type |  |  |  |  |
| $\bigcirc$                    | Amazon                 | Simple Storage Service | S3               |  |  |  |  |
| 0                             | Amazon GovCloud        | Simple Storage Service | S3               |  |  |  |  |

| S | Select cloud storage provider              |                                               |                                                    |                  |  |  |  |  |  |  |
|---|--------------------------------------------|-----------------------------------------------|----------------------------------------------------|------------------|--|--|--|--|--|--|
|   |                                            |                                               |                                                    |                  |  |  |  |  |  |  |
|   |                                            |                                               |                                                    |                  |  |  |  |  |  |  |
|   |                                            | Cloud storage provider                        | Description                                        | Storage API type |  |  |  |  |  |  |
|   | $\bigcirc$                                 | Veritas Alta Recovery Vault Azure             | Veritas Alta Recovery Vault Azure Storage Service  | Azure            |  |  |  |  |  |  |
|   | $\bigcirc$                                 | Veritas Alta Recovery Vault Azure Government  | Veritas Alta Recovery Vault Azure Storage Service  | Azure            |  |  |  |  |  |  |
|   | igodoldoldoldoldoldoldoldoldoldoldoldoldol | Veritas Alta Recovery Vault Amazon            | Veritas Alta Recovery Vault Amazon Storage Service | S3               |  |  |  |  |  |  |
|   | 0                                          | Veritas Alta Recovery Vault Amazon Government | Veritas Alta Recovery Vault Amazon Storage Service | S3               |  |  |  |  |  |  |

- 5. Add Volume Part 2.
- Click on Amazon and click select.
- For Alta Recovery Vault Amazon Bucket : Search for "Veritas Alta Recovery Vault Amazon" and the following Cloud storage providers appear. For this example, you will choose Veritas Alta Recovery Vault Amazon.

| Add a region                                     |        | ×        |
|--------------------------------------------------|--------|----------|
|                                                  |        |          |
| Region name *                                    |        | <u> </u> |
| US East (Ohio)                                   |        |          |
|                                                  |        |          |
| Location constraint *                            |        |          |
| us-east-2                                        |        |          |
|                                                  |        |          |
| Service URL *                                    |        |          |
| bucket.the_dns_name_given_by_AWS_under_endpoints |        | - 1      |
|                                                  |        |          |
| Endpoint access style                            |        |          |
| Virtual hosted style                             |        | ~        |
|                                                  |        |          |
| HTTP port *                                      |        |          |
| 80                                               |        |          |
|                                                  |        |          |
| HTTPS port *                                     |        | - 1      |
| 443                                              |        |          |
|                                                  |        | *        |
|                                                  |        |          |
|                                                  | Cancel | Add      |

#### 6. Add Volume Part 3.

- Give the region a name.
- Enter the Location Constraint.
- Add the Service URL which is the DNS name given by AWS under Endpoints with the prefix "bucket." attached.
- Change or keep the defaults for HTTP/HTTPS ports.
- Click on Add.

| ≀egion*    | Service host                                     | Pegion name                    | Region identifier |
|------------|--------------------------------------------------|--------------------------------|-------------------|
|            | Service nost                                     | Region name                    | Region identifier |
| igodol     | bucket.the_dns_name_given_by_AWS_under_endpoints | US East (Ohio)                 | us-east-2         |
| 0          | s3-fips.us-east-1.amazonaws.com                  | US East (N. Virginia)          | us-east-1         |
| 0          | s3-fips.us-east-2.amazonaws.com                  | US East (Ohio)                 | us-east-2         |
| $\cap$     | e3.fine lie-waet-1 amazonawe.com                 | 119.West (Northern California) | IIS-WAST-1        |
|            |                                                  |                                |                   |
| Acces      | ss details for Amazon account                    |                                |                   |
| $\bigcirc$ | Access credentials                               |                                |                   |
| Acces      | ss key ID *                                      |                                |                   |
|            |                                                  |                                |                   |
| Coord      | t aaaaa kay t                                    |                                |                   |
| Secre      | access key ~                                     | ۲                              |                   |
|            |                                                  |                                |                   |
| $\bigcirc$ | Use IAM Role (EC2)                               |                                |                   |

#### 7. Add Volume Part 4.

- Select the newly created Region.
- Enter in the AWS Access Credentials and Secret Access Key.

| Advanced settings                                                                                                    | ^ |
|----------------------------------------------------------------------------------------------------|---|
| Security         ✓       Use SSL          Authentication only          Authentication and data transfer         ✓       Check certificate revocation (IPv6 not supported for this option)          Enable server-side encryption    |   |
| Proxy Use proxy server                                                                                                    |   |
| WORM Use object lock NetBackup retrieves the Object Lock information from Cloud storage. Ensure that the targeting bucket is created, and the Object Lock mode is set. Refer to the NetBackup Deduplication Guide for more details. |   |

- 8. Add Volume Part 5.
  - Select if you would like to change any of the default security settings.

| Cloud buckets <ul> <li>Enter an existing cloud bucket name</li> <li>Select or create a cloud bucket</li> </ul>                       |                                                               |
|----------------------------------------------------------------------------------------------------|---------------------------------------------------------------|
|                                                                                                    | Complete all required fields to view available cloud buckets. |
|                                                                                                    | Retrieve list                                                 |
| Compression and Encryption <ul> <li>MSDP compression is automatically enabled</li> <li>MSDP KMS encryption is not enabled</li> </ul> |                                                               |

### 9. Add Volume Part 6.

- Choose Select or create a cloud bucket.
- o Click on Retrieve List to connect to AWS.

| Cloud buckets                         |           |       |
|---------------------------------------|-----------|-------|
| C Enter an existing cloud bucket name |           |       |
| Select or create a cloud bucket       |           |       |
|                                       |           | + Add |
|                                       |           | Q 2   |
| Name                                  | Region    |       |
| O cp-nbu-vid                          | us-west-1 |       |
| ngawsbucket1                          | us-east-2 |       |
| Compression and Encryption            |           |       |
| MSDP KMS encryption is not enabled    |           |       |

#### 10. Add Volume Part 7.

- After connecting to AWS, either select a pre-created bucket or click on the +Add button to create a new bucket.
- Click Next to continue.

#### 11. Add volume Part 8.

• Add any replication targets if required.

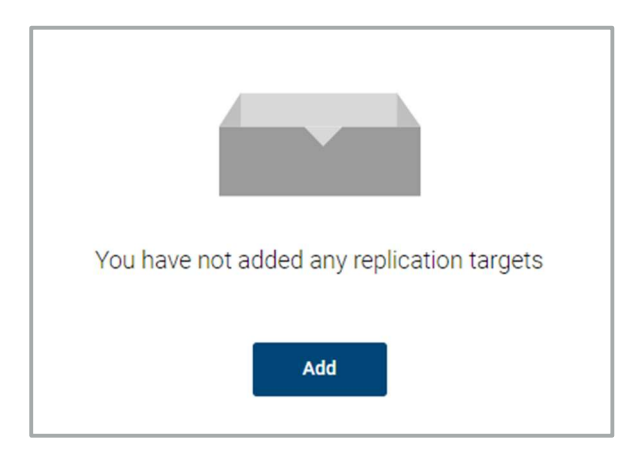

#### 12. Add Volume Part 9.

• Review what will be created and click Finish.

| Sto | rage | configuration |            |               |                     |          |                |
|-----|------|---------------|------------|---------------|---------------------|----------|----------------|
|     | Sto  | rage servers  | Disk pools | Storage units | Universal shares    |          |                |
| +   | Ado  | Search        |            |               |                     |          |                |
|     |      | Name          | Used space | Volumes       | Storage server type | Category | Storage server |
|     |      | AWS_Diskpool1 | 0.00 KB    | AWS_Volume1   | PureDisk            | MSDP     |                |

13. The Disk Pool has been created and the next step is to add a Storage Unit so backups can use the new AWS PrivateLink.

| Storage servers | Disk pools    | Storage units |
|-----------------|---------------|---------------|
| Add Search      |               |               |
| Name 🔨          | Media servers | Category      |

14. Click on the Storage Units tab and click on +Add.

| Add storage unit                                                                   | ×            |
|------------------------------------------------------------------------------------|--------------|
| Select the type of storage that you want to configure                              |              |
| AdvancedDisk<br>Media server local storage                                         |              |
| Cloud storage<br>Direct backup to cloud                                            |              |
| Media Server Deduplication Pool (MSDP)<br>Deduplication to local storage and cloud |              |
| OpenStorage                                                                        |              |
|                                                                                    | Cancel Start |

15. Select MSDP and click Start.

| Add MSDP storage unit   |          |
|-------------------------|----------|
| 1 Basic properties      |          |
| Name *                  |          |
| AWS_Storage_Unit1       |          |
| Maximum concurrent jobs |          |
| 1                       | \$       |
| Maximum fragment size   |          |
| 51200                   | \$<br>MB |

16. Name the MSDP Storage Unit and click on Next.

| Selec | et a disk pool             |                    |             |              |                |             |
|-------|----------------------------|--------------------|-------------|--------------|----------------|-------------|
| Sea   |                            |                    |             |              |                |             |
|       | Name                       | Used space         | Volumes     | Storage type | Storage server | Replication |
| 0     | AWS_Diskpool1              | 0.00 KB of 8.00 PI | AWS_Volume1 | PureDisk     |                | None        |
| 4     |                            |                    |             |              |                |             |
| Sho   | wing 1-1 of 1 (1 selected) |                    |             |              |                |             |

17. Select the disk pool recently created.

| Se | ect media server                                           |                   |             |
|----|------------------------------------------------------------|-------------------|-------------|
| 0  | Allow NetBackup to automatically select<br>Manually select |                   |             |
|    | Name                                                       | NetBackup version | OS platform |
|    |                                                            | 9.1.0.1           | Linux       |

18. Select Media Server you'd like to use.

19. When the desired selections have been made, click on Save.

20. The storage configuration is complete, and the new media can be used to perform backups.

### Conclusion

With Veritas NetBackup, Veritas Alta Recovery Vault and AWS PrivateLink, users can now safely transfer data to and from the AWS cloud without the risk of exposing sensitive data to visibility, tampering or theft. Users can now access S3 directly as a private endpoint using a secure, virtual network which leverages a new interface endpoint within your Virtual Private Cloud (VPC).

#### **About Veritas**

Veritas Technologies is a global leader in data protection and availability. Over 80,000 customers— including 87 percent of the Fortune Global 500—rely on us to abstract IT complexity and simplify data management. The Veritas Enterprise Data Services Platform automates the protection and orchestrates the recovery of data everywhere it lives, ensures 24/7 availability of business-critical applications, and provides enterprises with the insights they need to comply with evolving data regulations. With a reputation for reliability at scale and a deployment model to fit any need, Veritas Enterprise Data Services Platform supports more than 800 different data sources, over 100 different operating systems, more than 1,400 storage targets, and more than 60 different cloud platforms. Learn more at www.veritas.com. Follow us on Twitter at @veritastechllc.

2625 Augustine Drive, Santa Clara, CA 95054 +1 (866) 837 4827 veritas.com For specific country offices and contact numbers, please visit our website.

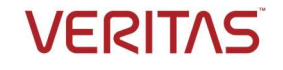